# SAGEM Wi-Fi 11g CARDBUS ADAPTER

## Szybki start

## Informacje o tym podręczniku

Podręcznik ten opisuje sposób instalacji i eksploatacji adaptera CARDBUS WLAN (Wireless Local Access Network).

Prosimy o zapoznanie się z treścią podręcznika przed instalacją produktu.

### Wprowadzenie

SAGEM Wi-Fi 11g CARDBUS ADAPTER jest adapterem sieciowym, pracującym z prędkością 54 lub 1 Mbps w paśmie 2.4 GHz z wykorzystaniem transmisji Direct Sequence Spread Spectrum (DSSS) w standardzie IEEE 802.11g.

Adapter zapewnia pełną obsługę łączności bezprzewodowej w systemach operacyjnych Windows 98SE/ME/2000/XP oraz Mac OS X.2 lub wyżej.

SAGEM Wi-Fi 11g CARDBUS ADAPTER może pracować w następujących dwóch konfiguracjach sieciowych:

#### 1. Sieć infrastrukturalna

2. Sieć ad-hoc

W tym trybie połączenia radiowe są koordynowane przez **punkt dostępowy** zapewniający dostęp do istniejącej sieci przewodowej i/lub do zasobów sieciowych jak Internet, e-mail, transfer plików...

Znana także jako sieć równorzędna (każdy z każdym); ten tryb pozwala także na połączenia bezprzewodowe pomiędzy stacjami; każda stacja może być serwerem dla innej stacji. Ten tryb można także wykorzystać do udostępnienia drukarki lub plików.

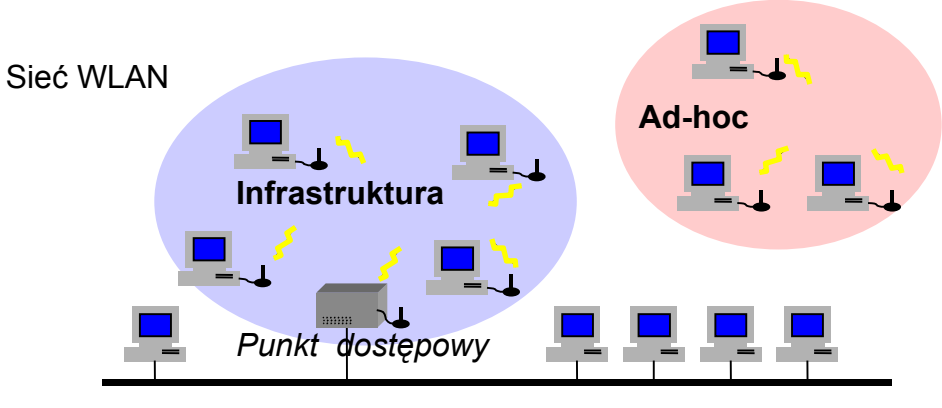

Sieć przewodowa

## Zawartość opakowania

Opakowanie zawiera następujące elementy:

- Jeden SAGEM Wi-Fi 11g CARDBUS ADAPTER
- Podręcznik Szybki start
- Dysk CD-ROM z programem instalacyjnym.

## Minimalne wymagania systemowe

- Komputer PC lub Mac z wolnym portem CARDBUS.
- Zainstalowane systemy operacyjne Microsoft Windows 98 Second Edition (98SE), Windows Millennium (ME), Windows 2000 lub Windows XP na komputerze.

## Instalacja oprogramowania WLAN

Instalacja adaptera CARDBUS WLAN obejmuje trzy kroki:

- Instalacja oprogramowania.
- Instalacja sprzętu.
- Konfiguracja połączenia bezprzewodowego.

#### Instalacja adaptera CARDBUS LAN w systemie Windows:

#### Instalacja oprogramowania.

**Uwaga:** Nie podłączaj adaptera CARDBUS przed zainstalowaniem oprogramowania!

Pierwszy krok obejmuje skopiowanie wszystkich niezbędnych plików na twardy dysk komputera. Wykonaj następujące czynności:

1. Włóż dysk CD-ROM do napędu w komputerze.

2. Program instalacyjny zostanie automatycznie uruchomiony; zostanie wyświetlone okno dialogowe jak na rysunku obok. Jeśli nie, uruchom plik "Autorun.exe" na dysku CD-ROM.

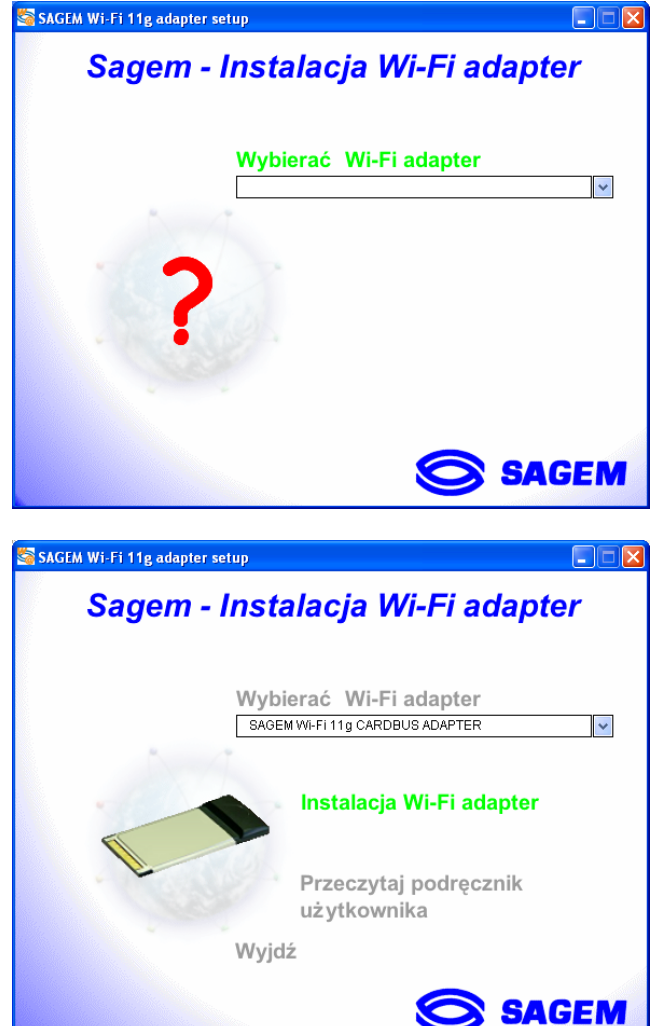

Menu zawiera następujące opcje:
Instaluj program narzędziowy WLAN.

- Czytaj bardziej szczegółową instrukcję niż
- ta.
- Zainstaluj program Acrobat Reader, jeśli nie jest zainstalowany na komputerze.

Aby rozpocząć instalację, wybierz opcję "Instalacja Wi-Fi adapter".

Zostanie wyświetlone pierwsze okno dialogowe. Kliknij przycisk **"Dalej".** Postępuj zgodnie z instrukcjami na ekranie, aby zainstalować narzędzie WLAN.

Po wyświetleniu tego ekranu przejdź do następnego rozdziału, Podłącz złączkę CARDBUS adaptera do portu CARDBUS w komputerze.; następnie kliknij "**OK**".

| Informacje 🛛 🛛 🗙 |                                                                                                    |  |
|------------------|----------------------------------------------------------------------------------------------------|--|
| (į)              | Teraz podłącz SAGEM Wi-Fi 11g Cardbus adapter . Po zakończeniu instalacji sterownika uruchom ponownie komputer. |  |
|                  | <u>OK</u>                                                                                                    |  |

#### Ważne informacje dla użytkowników systemu Windows 98SE

Jeśli zostanie wyświetlone okno dialogowe "Włoż dysk CDROM oznaczony "98SE/ME CD-ROM", i kliknij przycisk OK", włóż dysk CD-ROM Windows i podaj ścieżkę do napędu; następnie kliknij "OK". Kliknij przycisk "Zakończ", aby zakończyć instalację; system zostanie ponowione uruchomiony.

# Konfiguracja adaptera WLAN CARDBUS w celu zapewnienia dostępu do Internetu

Po zakończeniu dwóch poprzednich kroków adapter WLAN CARDBUS jest zainstalowany. Teraz trzeba skonfigurować połączenie, aby mieć dostęp do Internetu poprzez punkt; patrz opis poniżej.

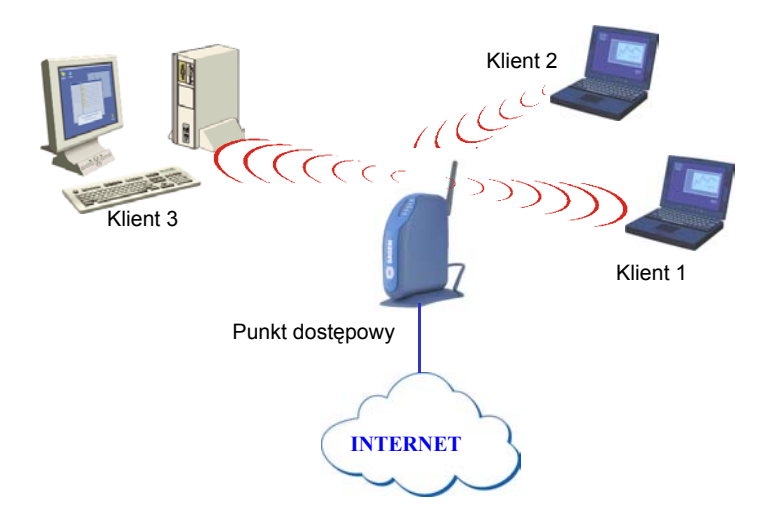

Należy wykonać następujące czynności:

- Uruchomić narzędzie zarządzania WLAN.
- Skonfigurować adapter do pracy w trybie infrastrukturalnym.
- Ustawić SSID sieci bezprzewodowej, do której chcesz go dołączyć.
- Skonfigurować parametry szyfrowania, jeśli sieć ma być bezpieczna.

#### I. System Windows: konfiguracja dostępu do Internetu

Najpierw upewnij się, czy komputer, na którym zainstalowano adapter CARDBUS, pracuje w trybie DHCP:

- W zakładce **Połączenia sieciowe** w **panelu sterowania** kliknij przycisk **Protokół internetowy TCP/IP** połączenia bezprzewodowego (Wireless LAN CARDBUS Dongle).
- W zakładce Adres IP wybierz opcję Uzyskaj adres IP automatycznie.

#### Otwarcie narzędzia WLAN

Narzędzie WLAN można otworzyć na dwa sposoby:

- Wybierz opcję "SAGEM Wi-Fi 11g ADAPTER" w menu Start,
- Kliknij dwukrotnie odpowiednią ikonę na pulpicie Windows.

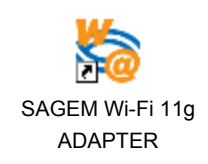

Ikona ' pojawi się w pasku systemu (w prawym dolnym rogu paska zadań).

Kliknij dwukrotnie tę ikonę; zostanie wyświetlone okno dialogowe narzędzia jak na rysunku obok.

| Sagem Cardbus Wi-Fi 11g Adapter      |                             |
|--------------------------------------|-----------------------------|
| 🚫 S.                                 | AGEM                        |
| Konfiguracia Status sieci Podgląd AP | 0 programie                 |
| Profil:                              | Zapisz Usuń                 |
| SSID: TestWifi 👻                     | Szybkość transmisji: AUTO 🗨 |
| Kraj: Worldwide 💌                    | Typ sieci: Infrastruktura 💌 |
| Kanał: 📊 🔽                           |                             |
| Typ zabezpieczenia: Nieaktywny 💌     |                             |
| ,                                    |                             |
|                                      |                             |
|                                      |                             |
|                                      |                             |
|                                      |                             |
|                                      |                             |
|                                      | UdswiezZastosuj             |
| Wyłącz radio                         | Anuluj                      |

#### Konfiguracja adaptera WLAN w trybie infrastrukturalnym

Aby zapewnić dostęp do Internetu, adapter WLAN CARDBUS musi pracować w trybie infrastrukturalnym.

W głównym ekranie narzędzia kliknij przycisk strzałki w dół z prawej strony pola **Typ sieci** i wybierz opcję "**Infrastructure**".

| Szybkość transmisji: | AUTO           | - |
|----------------------|----------------|---|
| Typ sieci:           | Infrastruktura | - |

#### Wybór SSID

SSID jest identyfikatorem sieci bezprzewodowej (nazwą sieci). Aby należeć do jednej sieci, wszystkie stacje i punkt dostępu muszą mieć ustawiony ten sam identyfikator SSID.

Jeśli w polu SSID zostanie ustawiona wartość ANY (domyślna), adapter sam połączy się z najbliższym punktem dostępu (lub z punktem wysyłającym najsilniejszy sygnał radiowy).

| SSID:  | TestWifi 💽    |
|--------|---------------|
| Kraj:  | Worldwide 📃 💌 |
| Kanał: | 1 👻           |

Jeśli znasz nazwę punktu dostępowego, z którym chcesz się połączyć, wpisz SSID w odpowiednim polu i kliknij przycisk "**Zastosuj**", aby ustawienie zaczęło obowiązywać.

SSID może mieć do 32 znaków. Rozróżniane są wielkie i małe litery.

#### Konfiguracja parametrów szyfrowania

Aby nieautoryzowana stacja bezprzewodowa nie mogła uzyskać dostępu do danych przesyłanych przez sieć, bezprzewodowa karta sieci LAN umożliwia bezpieczne szyfrowanie danych przy użyciu takich metod, jak uwierzytelnianie otwarte, uwierzytelnianie z kluczem wspólnym i szyfrowaniem WEP (Wired Equivalent Privacy) lub uwierzytelnianie WPA-PSK (Wi-Fi Protected Access – Pre Shared Key) z szyfrowaniem TKIP (Temporal Key Integrity Protocol). Ustawienia zabezpieczeń

muszą być dokonane w identyczny sposób zarówno w punkcie dostępowym, jak i dla sieciowej karty (stacja kliencka).

| Typ zabezpieczenia: | Nieaktywny | - |
|---------------------|------------|---|
|                     |            |   |

Sieć może działać w jednym z dwóch następujących trybów:

- Zabezpieczenia nie są włączone w punkcie dostępowym ani na stacjach klienckich.
- Zabezpieczenia są włączone (zalecane w celu ochrony danych) w punkcie dostępowym i na wszystkich stacjach klienckich z użyciem tych samych ustawień szyfrowania.

#### 1) Zabezpieczenia wyłączone w punkcie dostępowym.

Jeśli punkt dostępowy działa bez żadnych zabezpieczeń, również ustawienia bezprzewodowej karty sieci LAN należy skonfigurować bez użycia szyfrowania WEP. Należy upewnić się, że pole wyboru **Typ Zabezpieczenie** aktywne na głównym ekranie programu Utility nie jest zaznaczone.

#### 2) Zabezpieczenia włączone w punkcie dostępowym.

Należy pamiętać, że po włączeniu zabezpieczeń dla karty sieciowej konieczne jest wybranie tego samego typu zabezpieczeń w punkcie dostępowym, aby możliwe było powiązanie obu urządzeń. W tym celu należy przejść na kartę Configuration na głównym ekranie programu Utility i zaznaczyć pole wyboru **Zabezpieczenie aktywne**.

Poniżej przedstawiono sposób konfiguracji otwartych zabezpieczeń z szyfrowaniem WEP oraz zabezpieczeń WPA-PSK z szyfrowaniem TKIP.

#### 2.1) Szyfrowanie WEP:

#### Długość kluczy WEP

Protokół WEP zapewnia dwa poziomy szyfrowania: szyfrowanie oparte na kluczu o długości 40 lub 64 bitów oraz bezpieczniejsze szyfrowanie z użyciem klucza o długości 104 lub 128 bitów.

Klucze 40- i 64-bitowe są identyczne. Ich rzeczywista długość wynosi 64 bity, ale tylko 40 bitów jest wybieranych przez użytkownika. Pozostałe bity są obliczane automatycznie. Podobna zasada odnosi się także do kluczy o długości 104 i 128 bitów.

Zasady zarządzania są takie same dla kluczy o długości 64 i 128 bitów.

Identyczną długość kluczy należy ustawić zarówno w punkcie dostępowym, jak i w stacji klienckiej (w tym przypadku będzie to bezprzewodowa karta sieci LAN).

#### Tworzenie kluczy WEP

Istnieje możliwość ręcznego wprowadzenia klucza WEP, jednak jest to raczej żmudne zadanie, szczególnie w przypadku dłuższych kluczy 128-bitowych. Z tego powodu możliwe jest automatyczne generowanie kluczy. W tym celu należy wprowadzić ciąg znaków, który jest nazywany hasłem.

#### Tworzenie kluczy szyfrowania przy użyciu hasła

- Wybierz długość klucza "WEP 64 bits" lub "WEP 128 bits".
- 2- Wybierz format klucza " Hasło".
- Wybierz indeks klucza (1 w przypadku klucza WEP o długości 128 bitów)
- 4- Wprowadź ciąg znaków w polu Hasło. Klucz zostanie wygenerowany na podstawie wprowadzonego ciągu.
- 5- Kliknij przycisk " **Zastosuj**" na karcie **Konfiguracja**, aby zapisać konfigurację.

| s | agem Cardbu    | s Wi-Fi 11    | g Adapter    |              |                   | E           |
|---|----------------|---------------|--------------|--------------|-------------------|-------------|
|   |                |               | 0            | SAGEN        | Л                 |             |
|   | Konfiguracja 🛛 | Status   sied | ci Podgląd   | AP 0 program | nie               |             |
|   | Profil:        |               |              | •            | Zapisz            | Usuń        |
|   | SSID:          |               | -            | Szybkość tr  | ansmisji: AUT     | 0 🔹         |
|   | Kraj:          | Worldwide     | -            | Т            | yp sieci: Infra   | struktura 💌 |
|   | Kanał:         | 11            | -            |              |                   |             |
|   | Typ zabezpie   | czenia: WB    | P (128 bits) | •            |                   |             |
|   | Тур            | klucza: HE    | ×            | - Kluca      | z1: x**********   | ****        |
|   | Indeks         | klucza: 1     |              | Kluc:        | z2:   *********** | ****        |
|   | <b>V</b>       | Hasło: 🗱      | ******       | Kluc         | z3:  **********   | ******      |
|   |                |               |              | Klue         | z4: **********    | *****       |
|   |                |               |              |              |                   |             |
|   |                |               |              | Odéw         | ież               | Zastosui    |
|   |                |               |              |              |                   | 200000      |
|   | Wyłącz radio   |               |              |              |                   | Anuluj      |
|   | Wyłącz radio   |               |              |              |                   | Anuluj      |

**Ostrzeżenie:** Po włączeniu opcji **Hasło** indeks klucza z hasłem dla urządzenia bezprzewodowego musi być zgodny z analogicznym indeksem klucza dla punktu dostępowego, z którym będzie się komunikowało to urządzenie bezprzewodowe.

#### Ręczne tworzenie kluczy szyfrowania

Możliwe jest również utworzenie klucza szyfrowania.

| 1. Wybierz długość klucza do wygenerowania:                 | Sagem Cardbus Wi-Fi 11g Adapter 🛛 🛛                      |
|-------------------------------------------------------------|----------------------------------------------------------|
| "WEP (64 bits)" or "WEP (128 bits)".                        | SAGEM                                                    |
| 2. Wybierz <b>"ASCII"</b> lub <b>"Hex"</b> (szesnastkowy) z | Konfiguracja   Status   sieci   Podgląd AP   O programie |
| listy <b>key Type</b> .                                     | Profil: Zapisz Usuń                                      |
| 3. Wybierz klucz indeksu.                                   | SSID: Szybkość transmisji: AUTO                          |
| 4. W polu klucza wprowadź ręcznie klucz, biorąc             | Krai: Worldwide Typ sieci: Infrastruktura                |
| pod uwagę poniższe uwagi dotyczące<br>dozwolonych znaków.   | Typ zabezpieczenia: WEP (128 bits)                       |
| 5. Kliknij przycisk " Zastosuj" na karcie                   | Iyo Klucza: HEX Klucza: Kucza: Kucza:                    |
| Konfiguracja, aby zapisać konfigurację.                     | Hasto: Klucz3:                                           |
|                                                             | Klucz4:                                                  |
|                                                             |                                                          |
|                                                             | Odśwież Zastosuj                                         |
|                                                             | Wyłącz radio Anuluj                                      |
|                                                             |                                                          |

W przypadku szyfrowania 64-bitowego można wprowadzić:

- Ciąg alfanumeryczny: 5 znaków (wielkość liter jest rozróżniana) w zakresie "a-z", "A-Z" i "0-9" (na przykład Klucz)
- Ciąg szesnastkowy: 10 cyfr szesnastkowych w zakresie "A-F", "a-f" i "0-9" (na przykład 11AA22BB33)

W przypadku szyfrowania 128-bitowego można wprowadzić:

- Ciąg alfanumeryczny: 13 znaków (wielkość liter jest rozróżniana) w zakresie "a-z", "A-Z" i "0-9" (na przykład Klucz12345678)
- Ciąg szesnastkowy: 26 cyfr szesnastkowych w zakresie "A-F", "a-f" i "0-9" (na przykład 00112233445566778899AABBCC).

#### 2.2) Szyfrowanie WPA-PSK / TKIP:

|                                                                                                    | Sagem Cardbus Wi-Fi 11g Adapter 🛛 🔀                             |
|----------------------------------------------------------------------------------------------------|-----------------------------------------------------------------|
| 1 – Wybierz typ szyfrowania <b>Typ</b><br>zabezpieczenia: WPA-PSK.                                     | Konfiguracja   Status   sieci   Podgląd AP   O programie        |
| 2 – Wybierz tryb szyfrowania <b>Szyfrowanie</b> :<br>TKIP.                                             | Profil: Zapisz Usuń<br>SSID: Szybkość transmisji: AUTO V        |
| 3 – Wprowadź ciąg o długości od 8 do 63<br>znaków w polu <b>Hasło WPA</b> .                            | Kraj: Worldwide Typ sieci: Infrastruktura V<br>Kanak: 11        |
| <ol> <li>Kliknij przycisk " Zastosuj" na karcie<br/>Konfiguracja, aby zapisać konfigurację.</li> </ol> | Typ zabezpieczenia: WPA-PSK Szyrrowanie: TKIP Szyrrowanie: TKIP |
|                                                                                                    |                                                                 |
|                                                                                                    | Udswiez     Zastosuj       Wyłącz radio     Anuluj              |

Konfiguracja adaptera WLAN dla dostępu do Internetu została zakończona.

## Konfiguracja adaptera WLAN w trybie ad-hoc

Znana także jako sieć równorzędna (każdy z każdym); ten tryb pozwala także na połączenia bezprzewodowe pomiędzy stacjami; każda stacja może być serwerem dla innej stacji. Ten tryb można także wykorzystać do udostępnienia drukarki lub plików.

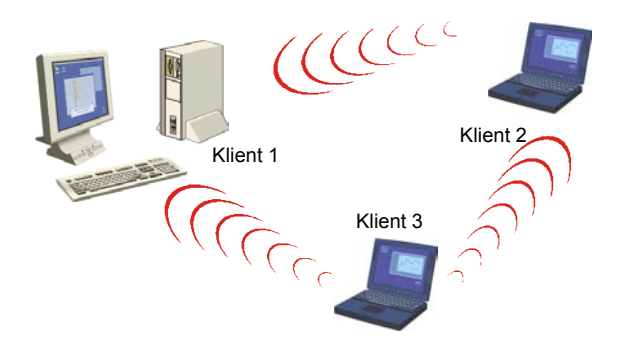

#### I. System Windows: konfiguracja w trybie ad-hoc

#### Konfiguracja typu sieci

Aby ustawić adapter WLAN w trybie ad hoc, kliknij strzałkę w dół z prawej strony pola **Typ sieci** i wybierz opcję "**Ad Hoc**" w głównym ekranie narzędzia WLAN.

#### Konfiguracja SSID

SSID jest identyfikatorem sieci bezprzewodowej (nazwą sieci). Aby należeć do jednej sieci, wszystkie stacje i punkt dostępu muszą mieć ustawione ten sam identyfikator SSID. SSID jest nazwą sieci.

Jeśli chcesz uzyskać połączenie z istniejącą siecią równorzędną, wprowadź SSID tej sieci w odpowiednim polu (zastępując wartość **ANY**) i kliknij przycisk **"Zastosuj"** w zakładce **Konfiguracja**, aby zastosować wprowadzone zmiany.

| SSID: | TestWifi | • |
|-------|----------|---|
|-------|----------|---|

Jeśli chcesz utworzyć nową równorzędną sieć WLAN, wpisz nieużywany SSID (zastępując wartość **ANY**), która będzie identyfikować sieć.

Kliknij przycisk "**Zastosuj**" w zakładce **Konfiguracja**, aby zastosować wprowadzone zmiany. **Konfiguracja kanału** 

W ramach tej samej sieci stacje klienckie muszą używać tego samego kanału. Jeśli chcesz podłączyć się do istniejącej sieci równorzędnej, wybierz kanał tej sieci w polu **AdHoc Channel** w głównym ekranie narzędzia WLAN. Kliknij przycisk "**Zastosuj**" w zakładce **Konfiguracja**, aby zastosować wprowadzone zmiany.

Jeśli chcesz utworzyć nową równorzędną sieć WLAN, wybierz nieużywany kanał, a następnie kliknij przycisk "**Zastosuj**" w zakładce **Konfiguracja**, aby zastosować wprowadzone zmiany.

#### Konfiguracja szyfrowania WEP

Konfiguracja szyfrowania w trybie sieci równorzędnej jest podobna do szyfrowania w trybie infrastruktury. Patrz odpowiedni rozdział w poprzedniej części podręcznika.

Konfiguracja adaptera WLAN w trybie ad-hoc została zakończona.

## Informacje o stanie bezprzewodowej karty sieci LAN CARDBUS

#### Wskaźniki LED na karcie

Karta CARDBUS jest wyposażona w dwa wskaźniki LED, które dostarczają następujących informacji o stanie łącza:

- Pierwsza dioda świeci na zielono po włączeniu zasilania i uaktywnieniu sterownika bezprzewodowej karty sieci LAN Cardbus.
- Druga dioda błyska na zielono, kiedy bezprzewodowa karta sieci LAN Cardbus przesyła dane.

#### I. Program WLAN utility w systemie Windows :

#### Ikona programu WLAN utility

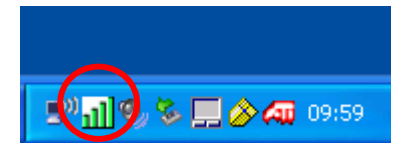

Kolor ikony na pasku systemowym wskazuje stan łącza:

Zielona ikona : Czerwona ikona : Biała ikona z czerwonym X : połączenie bezprzewodowe jest bardzo dobre lub dobre połączenie bezprzewodowe jest słabe lub złe brak połączenia bezprzewodowego

#### Pole stanu w menu Status programu WLAN utility

| iagem Cardbus Wi-Fi 11g Adapter 🛛 🔀     |                                               |                                                                 |   |  |
|-----------------------------------------|-----------------------------------------------|-----------------------------------------------------------------|---|--|
| SAGEM                                   |                                               |                                                                 |   |  |
| Konfiguracja Statu                      | sieci Podgląd A                               | AP 0 programie                                                  |   |  |
| BSSID:<br>SSID:<br>Kanał:<br>Szybkości: | 00-60-4C-3A-31-88<br>TestWifi<br>1<br>54 Mbps | Przepustowość:<br>Odbiór pakietów: 11<br>Wysyłanie pakietów: 27 |   |  |
|                                         | Sygnał:                                       | 100 %                                                           |   |  |
|                                         | Szumy:                                        | -39 dBm                                                         |   |  |
|                                         |                                               |                                                                 |   |  |
| Wyłącz radio                            |                                               | Anuluj                                                          | 1 |  |

Kliknij zakładkę Status, aby wyświetlić informacje o połączeniu.

| Kanał:         | Wyświetla kanał radiowy, przy użyciu którego dokonano połączenia.                                                                  |  |
|----------------|----------------------------------------------------------------------------------------------------|--|
| szybkość:      | Wyświetla najwyższą prędkość transmisji w zakresie od 54 Mb/s do 1 Mb/s.                                                           |  |
| Przepustowość: | Wyświetla chwilową przepustowość transmisji i odbioru danych jako liczbę pakietów na sekundę. Wartość ta jest stale aktualizowana. |  |
| Sygnał:        | Moc odebranego sygnału radiowego (w %).                                                                                            |  |
| Szumy:         | Poziom zakłóceń odebranego sygnału radiowego (w dBm).                                                                              |  |
|                |                                                                                                    |  |

## Dezinstalacja bezprzewodowej karty sieci LAN

- 1. Aby usunąć z komputera program Wireless LAN Utility, należy przejść do menu Start i wybrać pozycję "Odinstaluj SAGEM Wi-Fi 11g Cardbus adapter".
- Postępując zgodnie z instrukcjami wyświetlanymi na kolejnych ekranach, odinstalować program Wireless LAN Utility, a następnie kliknąć przycisk Zakończ. Należy zrestartować komputer, aby zakończyć dezinstalację dla wszystkich systemów operacyjnych.

## Rozwiązywanie problemów

W przypadku wystąpienia jakichkolwiek problemów związanych z instalacją lub użyciem karty sieciowej SAGEM Wi-Fi 11g CARDBUS ADAPTER, należy skontaktować się z dostawcą w celu uzyskania wsparcia.

| Problem                                                                                                    | Rozwiązanie                                                                                                    |
|----------------------------------------------------------------------------------------------------|----------------------------------------------------------------------------------------------------|
| Podczas instalacji karty sieciowej<br>SAGEM Wi-Fi 11g CARDBUS<br>ADAPTER system Windows nie<br>może odnaleźć sterownika dla tego<br>urządzenia.          | <ul> <li>Zrestartuj komputer i postępuj zgodnie z instrukcjami<br/>wyświetlanymi na ekranie.</li> </ul>                                                                                                    |
| Dioda LED na bezprzewodowej<br>karcie sieci LAN nie świeci się.                                                                                          | <ul> <li>Sprawdź, czy bezprzewodowa karta sieci LAN jest poprawnie podłączona.</li> <li>Wyjmij bezprzewodową kartę sieci LAN, a następnie włóż ją ponownie do tego samego gniazda CARDBUS w komputerze.</li> <li>Sprawdź, czy sterownik bezprzewodowej karty sieci LAN został poprawnie zainstalowany w systemie Windows. W przeciwnym przypadku odinstaluj sterownik, a następnie ponownie go zainstaluj.</li> </ul> |
| Dioda LED na bezprzewodowej<br>karcie sieci LAN miga i nie można<br>uzyskać dostępu do punktu<br>dostępowego ani do innych stacji<br>klienckich w sieci. | <ul> <li>Sprawdź, czy identyfikatory SSID i klucze szyfrowania<br/>WEP są identyczne na wszystkich komputerach i w<br/>punkcie dostępowym w tej samej sieci.</li> <li>Sprawdź, czy sieć bezprzewodowa działa.</li> </ul>                                                                                                    |
| Po zrestartowaniu komputera<br>system nie wykrywa włożonej<br>bezprzewodowej karty sieci LAN.                                                            | <ul> <li>Wyjmij bezprzewodową kartę sieci LAN, a następnie włóż<br/>ją ponownie do tego samego gniazda CARDBUS w<br/>komputerze.</li> </ul>                                                                                                    |

Wszystkie prawa zastrzeżone @ Copyright 2004 SAGEM SA PARIS France Ref. 251 892 115